# Electronic Submittals of Construction Applications for Water and Wastewater Projects to the Division of Water

As of December 9, 2017, construction applications for water and wastewater construction projects may be submitted to the Division of Water for review and approval without requiring the submittal of paper copies. All electronic submittals must be submitted via the KY One Stop Business Portal website at <u>https://onestop.ky.gov/Pages/default.aspx</u>. Submittals via email will no longer be accepted. To submit an application, follow the steps below.

## **Creating a One Stop Account**

1. Navigate to the Kentucky One Stop Business Portal Website at <a href="https://onestop.ky.gov/Pages/default.aspx">https://onestop.ky.gov/Pages/default.aspx</a>. Click <a href="https://onestop.ky.gov/Pages/default.aspx">https://onestop.ky.gov/Pages/default.aspx</a>. Click <a href="https://onestop.ky.gov/Pages/default.aspx">https://onestop.ky.gov/Pages/default.aspx</a>. Click <a href="https://onestop.ky.gov/Pages/default.aspx">https://onestop.ky.gov/Pages/default.aspx</a>. Click <a href="https://onestop.ky.gov/Pages/default.aspx">https://onestop.ky.gov/Pages/default.aspx</a>. Click <a href="https://onestop.ky.gov/Pages/default.aspx">https://onestop.ky.gov/Pages/default.aspx</a>. Click <a href="https://onestop.ky.gov/Pages/default.aspx">https://onestop.ky.gov/Pages/default.aspx</a>. Click <a href="https://onestop.ky.gov/Pages/default.aspx">https://onestop.ky.gov/Pages/default.aspx</a>. Click <a href="https://onestop.ky.gov/Pages/default.aspx">https://onestop.ky.gov/Pages/default.aspx</a>. Click <a href="https://onestop.ky.gov/Pages/default.aspx">https://onestop.ky.gov/Pages/default.aspx</a>. Click <a href="https://onestop.ky.gov/Pages/default.aspx">https://onestop.ky.gov/Pages/default.aspx</a>. Click <a href="https://onestop.ky.gov/Pages/default.aspx">https://onestop.ky.gov/Pages/default.aspx</a>. Click <a href="https://onestop.ky.gov/Pages/default.aspx">https://onestop.ky.gov/Pages/default.aspx</a>. Click <a href="https://onestop.ky.gov/Pages/default.aspx">https://onestop.ky.gov/Pages/default.aspx</a>. Click <a href="https://onestop.ky.gov/Pages/default.aspx">https://onestop.ky.gov/Pages/default.aspx</a>. Click <a href="https://onestop.ky.gov/Pages/default.aspx">https://onestop.ky.gov/Pages/default.aspx</a>. Click <a href="https://onestop.ky.gov/Pages/default.aspx">https://onestop.ky.gov/Pages/default.aspx</a>. Click <a href="https://onestop.ky.gov/Pages/default.aspx">https://onestop.ky.gov/Pages/default.aspx</a>. Click <a href="https://onestop.ky.gov/Pages/default.aspx"/>https://onestop.ky.gov/Pages/default.as

## **Open and Submit an Engineering Section eForm**

1. Navigate to and open the "Water Infrastructure Branch Engineering Section Electronic Submittal" form. Do NOT use the certified Sewerline Extension form. This form is specifically for MSD and SD1 certified review projects. For instructions on general use of and navigation of the DEP eForms site please click <u>here</u>.

| Home                       | Enter your<br>Transact | eForm Transaction ID to retreive the latest version of your form:<br>ion Id               |                              |                     |     |
|----------------------------|------------------------|-------------------------------------------------------------------------------------------|------------------------------|---------------------|-----|
| Dashboard                  | Proceed                |                                                                                           |                              |                     |     |
| orms                       | j≣ List of a           | valiable eForms:                                                                          |                              |                     | l i |
| onfact Us                  | Drag a co              | lumn header and drop it here to group by that column                                      |                              |                     |     |
|                            | Add<br>Form            | Form Name                                                                                 | Division                     | Form Id             |     |
| elp Center                 |                        | Filter tool                                                                               | T                            | T                   |     |
|                            | +                      | Superfund Electronic Submittal                                                            | Division of Waste Management | 29                  |     |
|                            | +                      | Underground Storage Tank Branch Claims and Payments Electronic<br>Submittal               | Division of Waste Management | 28                  |     |
|                            | +                      | Underground Storage Tank Branch Notice of Intents (NOI) Submittal                         | Division of Waste Management | 53                  |     |
|                            | +                      | Underground Storage Tank Branch Registration Electronic Submittal                         | Division of Waste Management | 35                  |     |
|                            | +                      | Underground Storage Tank Branch Site Assessment and Remediation<br>Electronic Submittal   | Division of Waste Management | 21                  |     |
|                            | +                      | Underground Storage Tank Branch Site Operational Compliance Tests<br>Electronic Submittal | Division of Waste Management | 23                  |     |
|                            | +                      | Uniform Kentucky Well Construction Record                                                 | Division of Water            | 14                  |     |
| Click "+" to open the form | > +                    | Water Infrastructure Branch Engineering Section Electronic Submittal                      | Division of Water            | 56                  |     |
|                            | +                      | Waterwater Municipal Planning Section                                                     | Division of Water            | 55                  |     |
|                            |                        | 1 2 3 ► ► Page size: 10 ▼                                                                 |                              | 29 items in 3 pages |     |

2. Completely fill out the newly opened eForm. Instructions are provided by clicking the "Click here for instructions" link at the top of the form. Any field with an asterisk is a required field.

| Division<br>Water Infrast<br>Engineer<br>Electroni     | n of Water<br>ructure Branch<br>ing Section<br>c Submittal |             |
|--------------------------------------------------------|------------------------------------------------------------|-------------|
| Use this form for application sut                      | omittals to the Engineering Section                        | uired field |
| () indicates a required new () indicate indicating bet | or instructions.                                           |             |
| Agency/Site Information                                |                                                            |             |
| Agency Interest ID:                                    | County:(*)                                                 |             |
| Agency Interest ID                                     |                                                            |             |
| Name of Project:(*)                                    | Project Address:(*)                                        |             |
| Name of Project                                        | Project Location                                           |             |
| Project City:(*)                                       | Project State:(*) Zip Code:(*)                             |             |
| Project City                                           | Kentucky 🗸                                                 | Zip         |
| Type of Project:(*)                                    | Submittal Type:(*)                                         |             |
| Cleanwater - Collection                                | New Application                                            |             |
| Applicant/Entity Paying for Construction               |                                                            |             |
| Contact First Name:(*)                                 | Last Name:(*)                                              |             |
| First Name                                             | Contact Last Name                                          |             |
| Company/Affiliation:(*)                                | Address:(*)                                                |             |
| Company/Affiliation                                    | Number and Street                                          |             |
| City:(*)                                               | State:(*) Zip Code:(*)                                     |             |
| City                                                   | Kentucky 🗸                                                 | zip         |
| eMail Address:(*)                                      | Phone Number:(*)                                           |             |
| e-Mail                                                 | ####.##################################                    |             |
| Utility Information                                    |                                                            |             |
| Contact First Name:(*)                                 | Last Name:(*)                                              |             |
| First Name                                             | Contact Last Name                                          |             |

- 3. Fees In the fees drop down box select the appropriate fee for the project being submitted. For projects that do not require a fee, no fee required is an option.
- 4. To attach documents such as the application, plans, hydraulics, etc select "Upload file" next to the relevant field. Only one application may be submitted however other fields can have up to 3 documents uploaded with the exception of "Other File(s)" which allows up to 10. Name the file appropriately to correspond to the type of file being submitted. Once the form is complete and files attached select "Continue to Pre-Payment" if a fee is required or "Continue" for projects that do not require a fee.

| Company/Attiliation                                                                                                    |                      | Number and Street                                                                                                    |
|----------------------------------------------------------------------------------------------------|----------------------|----------------------------------------------------------------------------------------------------|
| City:(*)<br>City                                                                                                    |                      | State:(*)         Z/p Code:(*)           Kentucky         V                                                                           |
| eMail Address:(*)<br>e-Mail                                                                                                 |                      | Phone Number:(*)                                                                                                    |
| Submittal of Application By                                                                                                 |                      |                                                                                                    |
| Contact First Name:(*)<br>First Name                                                                                        |                      | Last Name:(*) Contact Last Name                                                                                                    |
| Company/Affiliation.(*)         Phone Number.(*)           Company/Affiliation         #################################### |                      | eMail Address:(*)<br>e-Mail                                                                                                    |
| Fees                                                                                                    |                      |                                                                                                    |
| Fee Type:(*) Complete Treatment – \$800                                                                                     | Select app           | ropriate fee with this drop-down box.                                                                                                 |
| Application:(*)                                                                                                    | Lipload file         |                                                                                                    |
| Utility/Owner Letter:                                                                                                    | Upload file          |                                                                                                    |
| Location Map:                                                                                                    | Upload file          | Upload attachments here. File names                                                                                                   |
| Plans:                                                                                                    | Upload file          | should not exceed 65 characters in length.                                                                                            |
| Specifications:                                                                                                    | Upload file          |                                                                                                    |
| Hydraulics:                                                                                                    | Upload file          |                                                                                                    |
| Plans and Specs Checklist (SRF Projects):                                                                                   | Upload file          |                                                                                                    |
| Other File(s):                                                                                                    | Upload file          |                                                                                                    |
| Click to Save Values for Future Retrieval Con                                                                               | tinue to Pre-Payment | Click "Continue" to proceed with the eForm. To save<br>the eForm to continue later without the attachments,<br>click the Save button. |

5. Payment – If a fee is required with the submittal, clicking continue will bring up a pre-payment screen identifying the amount due. Click "Continue to Payment" to bring up payment options and follow the instructions from there.

| Item Name                    | Item Description                    | Status                | Type/Model             | Amount           |
|------------------------------|-------------------------------------|-----------------------|------------------------|------------------|
| DOW WIB Eng. Fee             | DOW WIB Eng. Fee                    | N/A                   |                        | \$200.00         |
| The Submittal ID for this tr | ansaction is 113171 and was sub     | mitted on March 13,   | 2018 02:17 PM East     | ern Time. A co   |
| he eForm is located in the   | list of documents below. If you no  | eed to contact DEP, j | please reference you   | ir submittal ID. |
| PLEASE NOTE: Your eFo        | prm is NOT COMPLETE WITHOU          | UT PAYMENT! Payn      | nent is required befo  | ore the          |
| he Submittal ID for this tr  | ansaction is 113171 and was sub     | mitted on March 13,   | 2018 02:17 PM East     | ern Time. A co   |
| he eForm is located in the   | list of documents below. If you nor | eed to contact DEP, j | please reference you   | ir submittal ID. |
| PLEASE NOTE: Your eFo        | m is NOT COMPLETE WITHOU            | UT PAYMENT! Payn      | nent is required befor | ore the          |
| Department for Environn      | nental Protection will process y    | our submittal. If yo  | u close the browse     | r prior to a     |

6. Once the fee has been paid, or "Continue" was selected for projects without a fee being applicable, the project has been submitted to DOW for processing. Below is an example of the resulting page with a project submitted that did not require a fee.

| Forms - Form Details  |                                                                    |                                 |  |
|-----------------------|--------------------------------------------------------------------|---------------------------------|--|
| 🖽 Form Details:       |                                                                    |                                 |  |
| Form Name:            | Water Infrastructure Branch Engineering Section Electronic Submitt | al                              |  |
| Form Id:              | 56                                                                 |                                 |  |
| eForm Submittal ID:   | 113128                                                             |                                 |  |
| eForm Transaction ID: | d2bd7f13-6fcc-4342-b169-518c91438cac                               |                                 |  |
| Status:               | Submitted to DEP Offelp                                            |                                 |  |
| Date:                 | 03/13/2018                                                         |                                 |  |
| Submitted to DEP?:    | Yes @Help                                                          |                                 |  |
|                       | Create a new eForm with values from this previously saved/subm     | itted eForm.                    |  |
| ≛ Document(s):        |                                                                    |                                 |  |
| Document Name         | Description/Type                                                   | Click Image to Download<br>File |  |
| 113128.html           | eForm Submittal                                                    | ٨                               |  |
|                       |                                                                    |                                 |  |
|                       |                                                                    |                                 |  |

#### Notices of Deficiency (NODs)

- 1. When a notice of deficiency is issued through the eForm an email will be sent to the contacts on the eForm with instructions to continue. To respond, navigate to the Dashboard and select "My incomplete eForms"
- 2. An incomplete eForm will be listed with the Status of "Under Review by Submitter". Select the Submittal ID to open this eForm. Do NOT attempt to respond to an NOD by creating a new eForm. This would cause the NOD response to be submitted as a new project and create delays in processing the application.

| EEC eForms    |                       |                                                  |                                                                                           |                         |                                          |
|---------------|-----------------------|--------------------------------------------------|-------------------------------------------------------------------------------------------|-------------------------|------------------------------------------|
| 🕋 Home        |                       | O This is an example of a system                 | n wide info message that may be added when needed.                                        |                         |                                          |
| Dashboard     |                       |                                                  |                                                                                           |                         |                                          |
| Forms         |                       | Dashboard                                        |                                                                                           |                         |                                          |
| Contact Us    |                       | 219<br>Unread Messag                             | 9 23<br>My incomplete eForms                                                              | 6<br>eForms Pending EEC | Completed eForms                         |
| ? Help Center |                       | View Details                                     | View Details     View Details                                                             | Review                  | View Details O                           |
|               |                       | Drag a column header and drop it<br>Submittal Id | here to group by that column<br>Form Name                                                 | Date                    | Status                                   |
|               |                       | T                                                | Water Infrastructure Branch Engineering Section Electronic                                | T                       |                                          |
| eFor          | m with an outstanding | 113207                                           | Submittal<br>Water Infrastructure Branch Engineering Section Electronic<br>Submittal      | 2-13-2018               | Under Review by Submitter                |
| Notic         | e of Deficiency       | 112968                                           | Water Infrastructure Branch Engineering Section Electronic<br>Submittal                   | 11-14-2017              | Waiting on Payment                       |
|               |                       | 112804                                           | Underground Storage Tank Branch Site Operational Compliance<br>Tests Electronic Submittal | 10-18-2017              | eForm created but never saved by<br>user |
|               |                       | 112086                                           | Underground Storage Tank Branch Site Operational Compliance<br>Tests Electronic Submittal | 10-03-2017              | User Saved                               |
|               |                       | 111961                                           | Underground Storage Tank Branch Site Operational Compliance<br>Tests Electronic Submittal | 9-29-2017               | User Saved                               |
|               |                       | 105681                                           | Underground Storage Tank Branch Site Operational Compliance<br>Tests Electronic Submittal | 6-28-2017               | eForm created but never saved by<br>user |
|               |                       | 105671                                           | Underground Storage Tank Branch Site Operational Compliance<br>Tests Electronic Submittal | 6-28-2017               | eForm created but never saved by<br>user |
|               |                       | 105509                                           | Underground Storage Tank Branch Site Operational Compliance<br>Tests Electronic Submittal | 6-26-2017               | eForm created but never saved by<br>user |
|               |                       | 105357                                           | Underground Storage Tank Branch Site Operational Compliance<br>Tests Electronic Submittal | 6-22-2017               | User Saved                               |
|               |                       | H 4 1 2 3 F H                                    | Page size: 10 -                                                                           |                         | 23 items in 3 pages                      |

3. In the Form Details Box select "Continue with this eForm"

| Form Details:            |                                                                            |
|--------------------------|----------------------------------------------------------------------------|
| Form Name:               | Water Infrastructure Branch Engineering Section Electronic Submittal       |
| Form Id:                 | 56                                                                         |
| eForm Submittal ID:      | 113171                                                                     |
| eForm Transaction ID:    | ba6a31a5-587f-48dd-be9e-7e04eda60131                                       |
| Status:                  | Waiting on Payment OHelp                                                   |
| Date:                    | 03/13/2018                                                                 |
| Submitted to DEP?:       | No OHelp                                                                   |
| Continue with this eForm | Create a new eForm with values from this previously saved/submitted eForm. |

4. In the eForm, comments will be provided in the EEC Reviewer Comment section. Any changes made to the form by the DEP Reviewer will be outlined in blue. Written responses can be added to the "Applicant Comment" portion of the eForm.

| Division of Water           |
|-----------------------------|
| Water Infrastructure Branch |
| Engineering Section         |
| Electronic Submittal        |

Use this form for application submittals to the Engineering Section

(\*) indicates a required field; (<) indicates a field may be required based on user input or is an optionally required field Click here for instructions.

| Agency/Site Information                                                                                                    |                                                                                                    |        |
|----------------------------------------------------------------------------------------------------|----------------------------------------------------------------------------------------------------|--------|
| Agency Interest ID:<br>1390                                                                                                    | County:(*)<br>Franklin                                                                                                    | T      |
| Name of Project.(*)<br>Engineering Test Form 5                                                                                                    | Project Address:(*)<br>Kentucky                                                                                            |        |
| Project City:(*)<br>Frankfort                                                                                                    | Project State:(*)         Zip Code:(*)           Kentucky         •                                                        |        |
| Type of Project:(*)<br>Drinking Water - Distribution                                                                                                    | Submittal Type:(*)  New Application                                                                                        | ¥      |
| Agency/Site Comments:                                                                                                    |                                                                                                    |        |
| EEC Reviewer Comment:<br>Test NOD please.                                                                                                    | espond to comments in this section or make correct the form as necessary.                                                  | ctions |
|                                                                                                    |                                                                                                    | 11     |
| Applicant/Entity Paying for Construction                                                                                                    |                                                                                                    |        |
| Applicant/Entity Paying for Construction<br>Contact First Name (*)<br>Applicant_First                                                                                                    | Last Name.(*) Applicant _Last                                                                                              |        |
| Applicant/Entity Paying for Construction<br>Contact First Name (*)<br>Applicant_First<br>Company/Affiliation.(*)<br>Frankfort Plant Board                                                                                                    | Last Name.(*) Applicant _Last Address.(*) 100 Test St                                                                      |        |
| Applicant/Entity Paying for Construction<br>Contact First Name (*)<br>Applicant_First<br>Company/Affiliation.(*)<br>Frankfort Plant Board<br>City.(*)<br>Frankfort                                                                                            | Last Name.(*)           Applicant _Last           Address.(*)           100 Test St           State.(*)           Kentucky |        |
| Applicant/Entity Paying for Construction Contact First Name.(*) Applicant_First Company/Affiliation.(*) Frankfort Plant Board City.(*) Frankfort eMail Address.(*) email@email.com                                                                            | Last Name (*)<br>Applicant _Last<br>Address (*)<br>100 Test St<br>State (*)<br>Kentucky *<br>Phone Number (*)<br>555-5555  |        |
| Applicant/Entity Paying for Construction<br>Contact First Name.(*)<br>Applicant_First<br>Company/Affiliation.(*)<br>Frankfort Plant Board<br>City.(*)<br>Frankfort<br>eMail Address.(*)<br>email@email.com<br>Applicant/Entity Pay for Construction Comments: | Last Name:(*)<br>Applicant _Last<br>Address(*)<br>100 Test St<br>State:(*)<br>Kentucky<br>Phone Number:(*)<br>555-55555    |        |

5. Additional attachments can be added as necessary to respond to the NOD (e.g. for revised plans). When the NOD response is complete, select "Submit to EEC" and the NOD response will be sent directly back to the appropriate DEP staff to continue the review.

| Phone Number:(*) | Consultant_Last                                                                                                    |                                                                                                    |
|------------------|----------------------------------------------------------------------------------------------------|----------------------------------------------------------------------------------------------------|
| Phone Number:(*) |                                                                                                    |                                                                                                    |
| Fliute Number.() |                                                                                                    | aMail Address:(*)                                                                                                    |
| 555-555-5556     |                                                                                                    | terry humphries@ky.gov                                                                                                    |
| 000 000 0000     |                                                                                                    | ten finenipinol@vf.30                                                                                                    |
|                  |                                                                                                    |                                                                                                    |
|                  |                                                                                                    |                                                                                                    |
|                  |                                                                                                    |                                                                                                    |
|                  |                                                                                                    |                                                                                                    |
|                  |                                                                                                    |                                                                                                    |
|                  |                                                                                                    |                                                                                                    |
|                  |                                                                                                    |                                                                                                    |
|                  |                                                                                                    |                                                                                                    |
|                  |                                                                                                    |                                                                                                    |
|                  |                                                                                                    |                                                                                                    |
|                  |                                                                                                    |                                                                                                    |
| Upload file      |                                                                                                    |                                                                                                    |
| Upload file      |                                                                                                    |                                                                                                    |
| Upload file      |                                                                                                    |                                                                                                    |
| Upload file      | Add new attachme                                                                                                    | nts if necessary.                                                                                                    |
| Upload file      |                                                                                                    |                                                                                                    |
| Upload file      |                                                                                                    |                                                                                                    |
| Upload file      |                                                                                                    |                                                                                                    |
| Upload file      |                                                                                                    |                                                                                                    |
|                  |                                                                                                    |                                                                                                    |
|                  |                                                                                                    |                                                                                                    |
|                  |                                                                                                    |                                                                                                    |
|                  |                                                                                                    |                                                                                                    |
|                  |                                                                                                    |                                                                                                    |
|                  |                                                                                                    |                                                                                                    |
|                  |                                                                                                    |                                                                                                    |
|                  | Upload file<br>Upload file<br>Upload file<br>Upload file<br>Upload file<br>Upload file<br>Upload file<br>Upload file | Upload file Upload file Upload file Upload file Upload file Upload file Upload file Upload file Upload file Upload file Upload file Upload file Upload file Upload file |

### Plans and specifications requirements

Plans shall be submitted as a single PDF document. Multiple PDFs for plans may be submitted where multiple contracts are proposed. Specifications shall be submitted as a searchable PDF.

Plans and specifications submitted electronically must be signed, stamped and dated by a professional engineer licensed in Kentucky. Engineering signatures shall meet the requirements of <u>201 KAR 18:104 Section 3</u>. This section states:

A digital signature shall be permitted in place of an original seal, signature, and date if:

- (1) The digital signature is a unique identification of the licensee;
- (2) The digital signature is verifiable;
- (3) The digital signature is under the licensee's direct and exclusive control;
- (4) The digital signature is linked to the electronic document in a manner that causes changes to be easily determined and visually displayed if any
- data in the electronic document file is changed subsequent to the digital signature having been affixed to the electronic document;

(5) An attempt to change the electronic document after the digital signature is affixed shall cause the digital signature to be removed or altered significantly enough to invalidate the digital signature; and

(6) In the case of an electronic document to be electronically transmitted, the electronic document is converted to a read-only format.

A scanned image of a stamp with signature does not meet the above requirements.

#### Setting up a Digital Signature

A digital signature meeting the requirements of 201 KAR 18:104 may be obtained via the engineers own choice. One option available is by setting up a Certificate based signature through Adobe, which can be done through the Reader version. To set up a Certificate based Signature through Adobe, follow the instruction provided <u>here</u>.